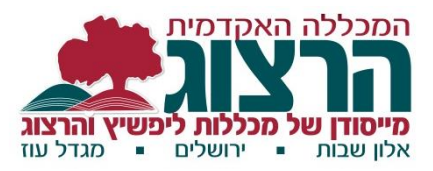

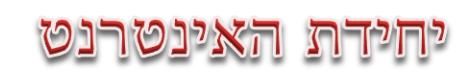

## <u>סרגל התקדמות במודל</u>

סרגל ההתקדמות מאפשר לתלמיד לראות את מצב התקדמותו בקורס – אילו מטלות הגיש ואילו נשארו לו:

בירוק יופיעו מטלות שהוגשו.

באדום יופיעו לא הוגשו ועבר מועד הגשתן.

בכחול יופיעו מטלות שלא הוגשו וטרם עבר מועד הגשתן.

כמו כן, הוא מאפשר למרצה לראות תמונה כללית של התקדמות הכיתה בקורס ומבט ממוקד לכל תלמיד.

הסרגל ממוקם בצד ימין של העמוד. כל זמן שהוא אינו מוגדר, ניתן לראות אותו רק במצב של הפעלת עריכה.

אם גם לאחר הפעלת עריכה לא ניתן לראות את המשבצת, יש לגלול לתחתית העמוד, ובמשבצת "הוספת משבצת" יש לפתוח את הרשימה הנגללת וללחוץ על "סרגל התקדמות".

## הגדרת סרגל ההתקדמות:

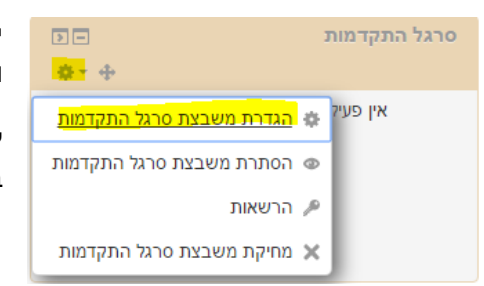

יש ללחוץ על כפתור העריכה של המשבצת (גלגל שיניים) ואז על "הגדרת משבצת סרגל התקדמות.

לאחר פתיחת עמוד ההגדרות יש לשנות את ההגדרה בסעיף "סידור פריטים לפי" ל"סידור בקורס".

העמוד מסודר לפי היחידות בקורס, כאשר בכל יחידה כל הפריטים המופיעים בה. לכל סוג פריט (קובץ, בוחן, מטלה, פורום) יש הגדרות שונות המותאמות לפעילות הנדרשת מן התלמיד באותו הפרטי. לדוגמא: בקובץ ניתן לדרוש רק צפיה, בעוד שבמטלה ניתן לדרוש הגשה / ציון / צפיה. אם הגדרת לפריט "תנאי השלמת פעילות", ניתן גם <u>לדרוש השלמת פעילות</u>.

אנו ממליצים להכניס רק פעילויות לסרגל, ולא משאבים, כדי שלא יהיה עמוס מדי. בכדי שפריט יופיע בסרגל ההתקדמות יש לשנות ל"כן" בשורה "במעקב". לאחר שעברת על כל העמוד יש לשמור שינויים.

לאחר שהוגדר הסרגל הוא יופיע גם לתלמידים. ניתן לגרור אותו ע"י לחיצה על 뺨 וגרירה לאזור הרצוי. כדאי גם לידע לתלמידים במבוא לקורס אודות סרגל ההתקדמות בכדי שיוכלו לראות אם הם דלגו בטעות על מטלה.

לחיצה על "תצוגת התקדמות הלומדים" תפתח עמוד בה ניתן לראות תמונה כללית של התקדמות הכיתה. ניתן גם למיין לפי אחוזי התקדמות.

## בהצלחה!

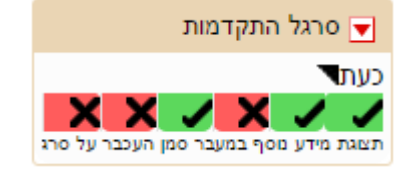

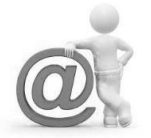